## **Chapter 31 VR&E – Ordering Books**

Need: Student ID number, course information including section number, VR&E Book & Supplies Authorization/Purchase Order number

- 1. Login or create an account at <u>www.pikespeak.edu/bookstore</u>.
- 2. On the menu bar under Course Materials & Textbooks, select Find Course Materials.

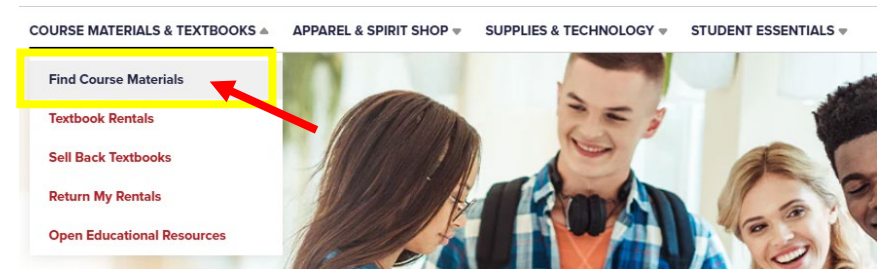

3. Choose the campus you'd like to order the books through. Can choose at the end to pick up on campus or have delivered by mail.

| Click here to choose your campus |            |   |          |          | •       |
|----------------------------------|------------|---|----------|----------|---------|
| Click here to choose y           | our campus |   |          |          |         |
| Pikes Peak CC Centen             | nial       |   |          |          |         |
| Pikes Peak CC Rampa              | rt Range   |   |          |          |         |
| Select                           | ▼ Select   | • | Select 💌 | Select 💌 | C Clear |

4. Choose your course information from the drop-down lists then select Retrieve Materials.

| Select your c | ourse(s) |                   |   |          |          |           |
|---------------|----------|-------------------|---|----------|----------|-----------|
| Term          |          | Department        |   | Course # | Section  |           |
| FALL 2022     | •        | ΔΔΔ               | * | 1009 💌   | 9H1 🔻    | C Clear   |
| FALL 2022     | *        | CIS               | • | 1018 🔻   | 1N1 🔻    | C Clear   |
|               | R COURSE | Or ADD A CAMPUS ③ |   |          | RETRIEVE | MATERIALS |

5. The results will display what books are available. If there is no book "No Course Materials Required" will display. Add to Cart the books you will be purchasing and select Proceed to Cart.

| discounted re                | TE: Your course is part of the First Day program and the req<br>ate. No additional purchase is required. | uired digital materials are delive         | red within your course at a |   |
|------------------------------|----------------------------------------------------------------------------------------------------|--------------------------------------------|-----------------------------|---|
| $\odot$                      | No Course Materials Required<br>This course requires no purchased materials.                             |                                            |                             |   |
| ALL 2022 C<br>ofessor NOVACK | IS 1018 1N1 (1 required)                                                                                 |                                            |                             | ~ |
|                              | By Indell                                                                                                | Print<br>\$252.00 New Print<br>ADD TO CART | \$189.00 Used Print         |   |

6. From the Shopping Cart, select Proceed to Checkout when you are ready to checkout.

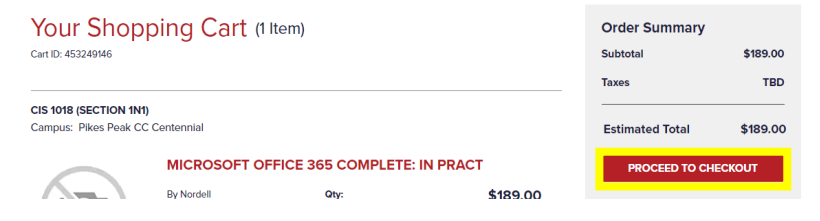

- 7. If you selected to pick them up on campus, you'll need to provide the info of the person picking them up on the next screen.
- 8. On the Payment Information page, select Financial Aid from the left menu<sup>(1)</sup>, check the 'Internal Provide' box <sup>(2)</sup> and enter the 9-digit VR&E Books/Supplies Authorization/Purchase Order number you received from your VR&E Counselor instead of your Student ID Number<sup>(3)</sup>. Then select Apply SFA Funds<sup>(4)</sup>.

| •). | Payment Informati   | on                                                       |                                                    |
|-----|---------------------|----------------------------------------------------------|----------------------------------------------------|
|     | CREDIT / DEBIT CARD | You have chosen to apply Student Financial A             | Aid (SFA) to this order.                           |
| 1   | FA FINANCIAL AID    | If you are paying using Financial Aid, please select Int | ternal Provider below.                             |
|     | PayPal              | Learn more about SFA <b>Terms &amp; Conditions.</b> >    |                                                    |
|     | GIFT CARD           | Student ID Number                                        | VR&E Authorization/PO #<br>Instead of Student ID # |
|     | (                   | 4 APPLY SFA FUNDS                                        |                                                    |

9. After the aid is applied, select Proceed to Checkout.

| Your Student Financial A | id was successfully applied                                                   | × |  |  |
|--------------------------|-------------------------------------------------------------------------------|---|--|--|
| Payment Informati        | ion                                                                           |   |  |  |
| CREDIT / DEBIT CARD      | You have applied Student Financial Aid (SFA) to this order.                   |   |  |  |
| FA FINANCIAL AID         | If you are paying using Financial Aid, please select Internal Provider below. |   |  |  |
|                          | Internal Provider<br>123456789                                                |   |  |  |
|                          | REMOVE SFA FUNDS                                                              |   |  |  |
|                          | PROCEED TO CHECKOUT                                                           |   |  |  |

10. Review the order details and select Place Order if everything is accurate.

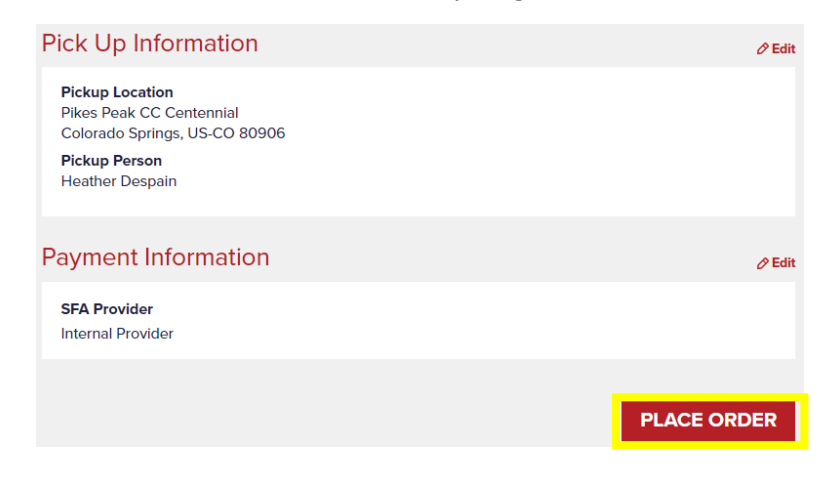